09:01

.... 🗢 😡

=

**TECHNØVE** 

DEVL-04

奈 ᢒ <

# **TECHNØVE**

# Guide d'utilisation application

## TechnoVE Connect

### • Mode automatique – mode sur demande

#### En automatique :

La borne lance la charge dès que l'auto est branchée si elle en a besoin, ou sur les horaires programmés s'il y en a.

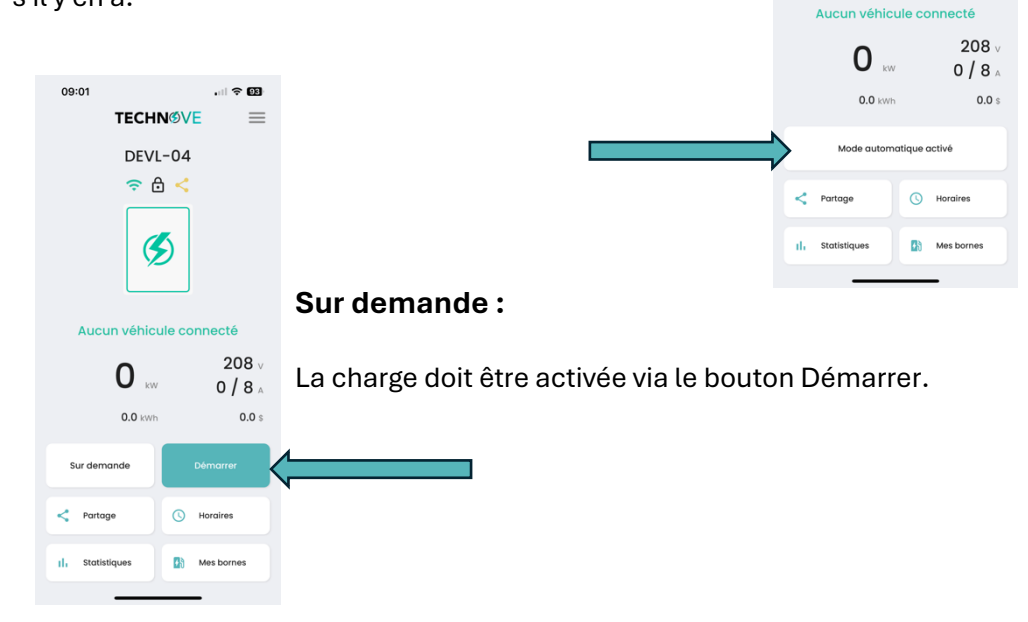

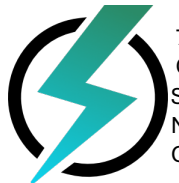

# **TECHN**

### • Horaire

#### Comment configurer un horaire de charge

Cliquer sur le bouton Horaires. Puis, dans le menu Normal : Cliquer sur ajouter. Ensuite, sélectionner les heures et jours désirés, puis cliquer sur enregistrer.

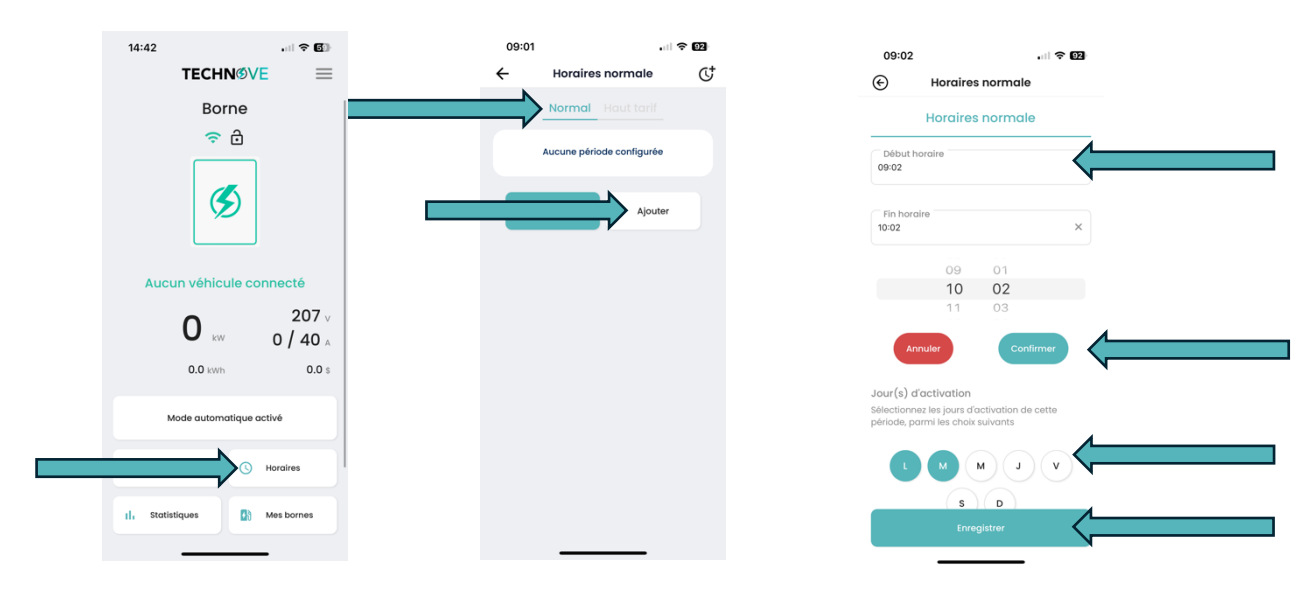

Note : Si la charge doit être de 8h PM à 6h AM, il faut faire 2 horaires différents, le premier de 20h à 23h59 et le deuxième de 00h00 à 6h. (voir exemple 🋂

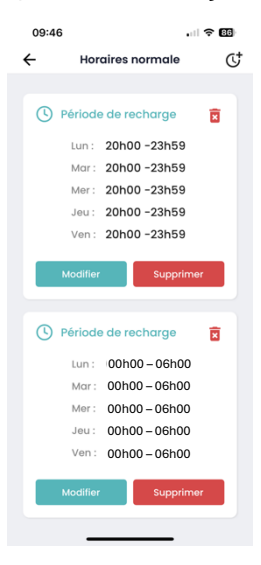

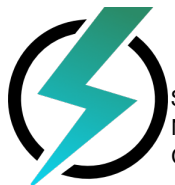

# **TECHNØVE**

Une fois l'horaire créé, retourner au menu précédent (si les horaires n'apparaissent pas, retourner au menu d'accueil, puis à nouveau sur Horaire). Puis sélectionner le bouton Activer. Pour arrêter un horaire de charge, utiliser le bouton Désactiver.

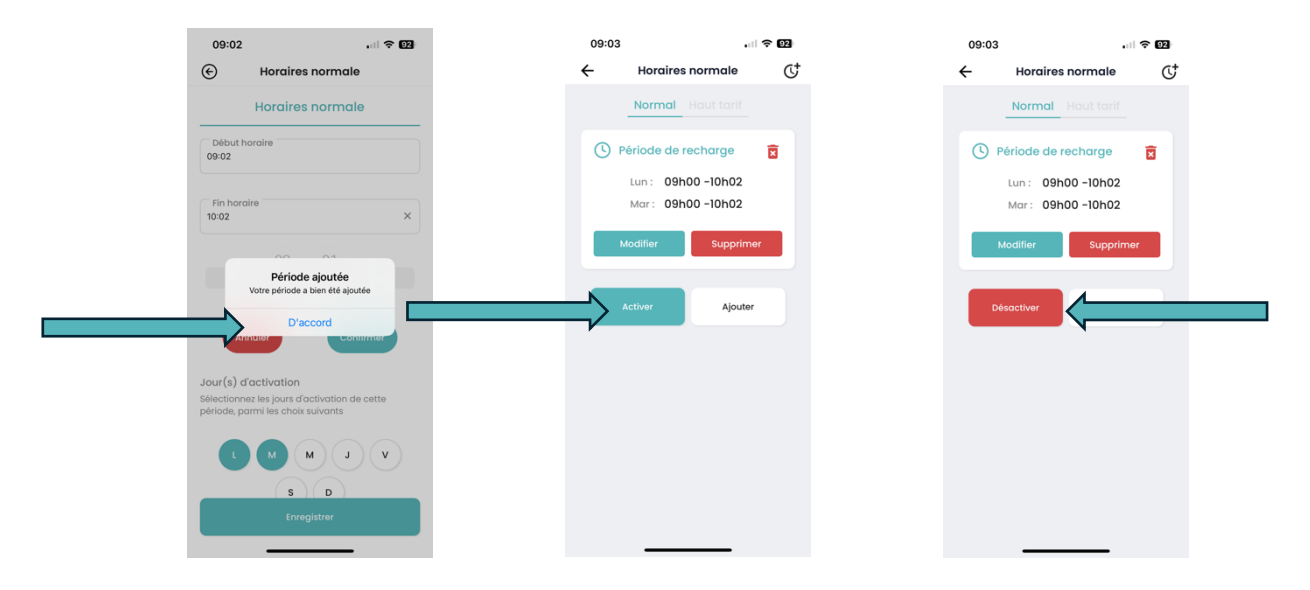

Pour supprimer un horaire définitivement, cliquer sur le bouton Supprimer, puis valider une deuxième fois la suppression.

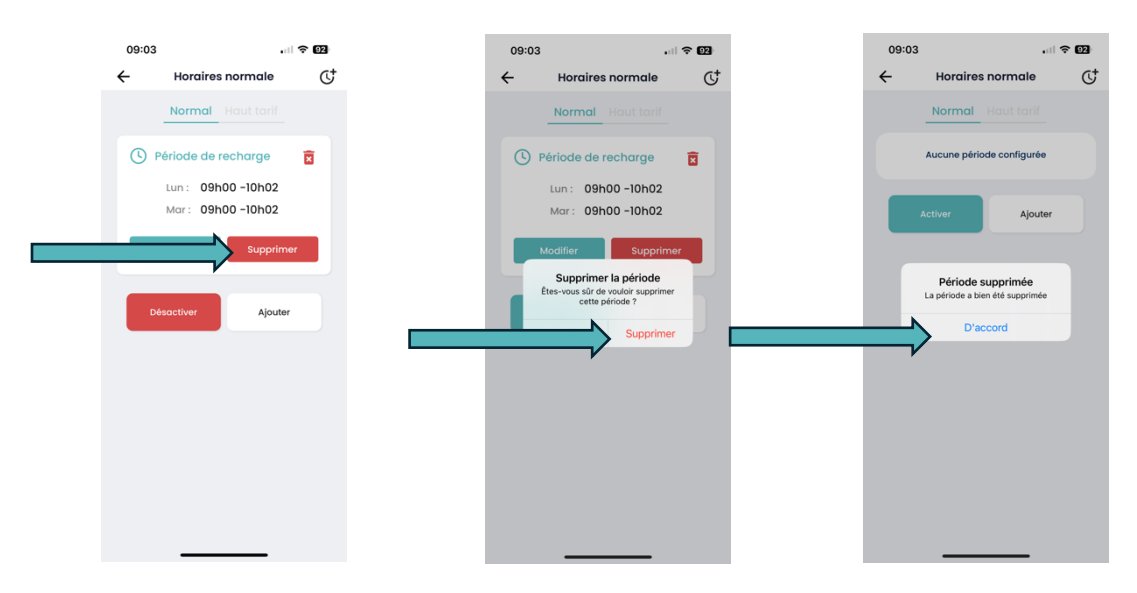

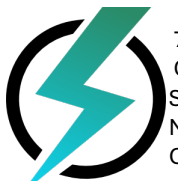

# **TECHN** VE

#### Comment configurer un haut tarif

Note : Ce programme sert à définir des horaires sur lesquels la borne ne charge PAS.

Cliquer sur le bouton Horaires. Puis, dans le menu Haut tarif : Cliquer sur ajouter. Ensuite, sélectionner les heures et jours désirés, puis cliquer sur enregistrer.

| 14:42 중 61              | 09:03                                   | 09:03 <b>.</b> 🕈 🔯                                                                                        |
|-------------------------|-----------------------------------------|----------------------------------------------------------------------------------------------------|
| TECHNØVE =              | ← Période sans recharge (C <sup>+</sup> | Période sans recharge                                                                                     |
| Borne                   | Haut tarif                              | Période sans recharge                                                                                     |
| ? ⊡                     | Aucune période configurée               | Début horaire<br>09:03                                                                                    |
| <b>(5</b> )             | Ajouter                                 | Fin horaire                                                                                               |
| Aucun véhicule connecté |                                         | Jour(s) d'activation<br>Sélectionnez les jours d'activation de cette<br>période, parmi les chaix suivants |
| 0 kw 0 / 40 k           |                                         |                                                                                                    |
| 0.0 kWh 0.0 \$          |                                         | S D                                                                                                    |
| Mode automatique activé |                                         |                                                                                                    |
| G Horaires              |                                         |                                                                                                    |
| II, Statistiques        |                                         | Enregistrer                                                                                               |
|                         |                                         |                                                                                                    |

Note : Comme pour un horaire de charge, si la charge doit être de 8h PM à 6h AM, il faut faire 2 horaires différents, le premier de 20h à 23h59 et le deuxième de 00h00 à 6h.

Une fois l'horaire créé, retourner au menu précédent (si les horaires n'apparaissent pas, retourner au menu d'accueil, puis à nouveau sur Horaire). Puis sélectionner le bouton Activer. Pour arrêter un horaire de charge, utiliser le bouton Désactiver.

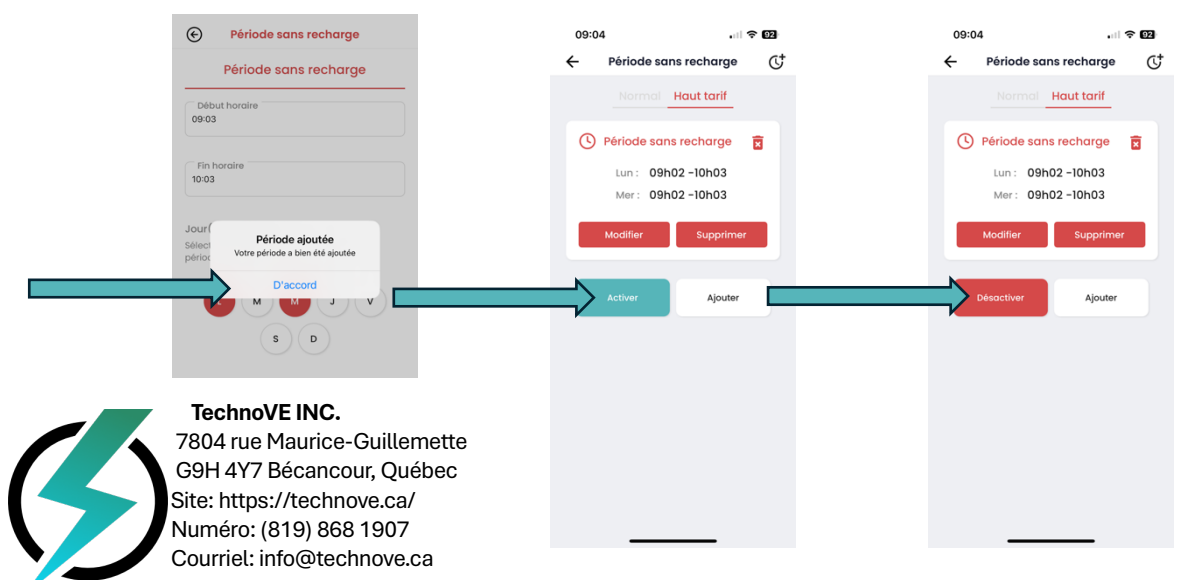

Pour supprimer un horaire définitivement, cliquer sur le bouton Supprimer, puis valider une deuxième fois la suppression.

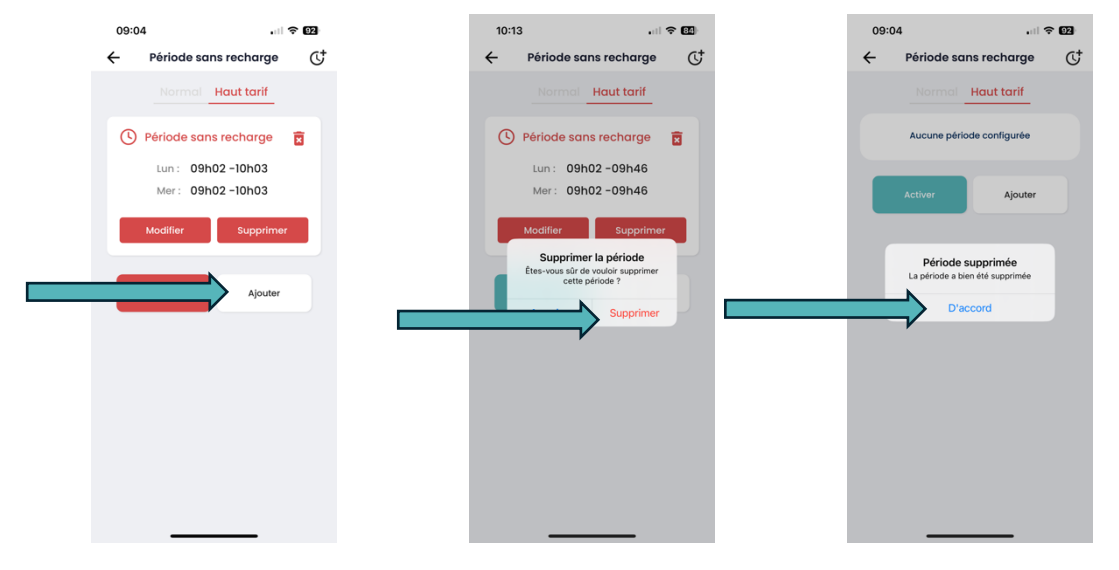

### • Statistiques

Afin de trouver vos statistiques de charge, cliquez sur le bouton Statistique. Pour avoir le détail, cliquer sur sessions.

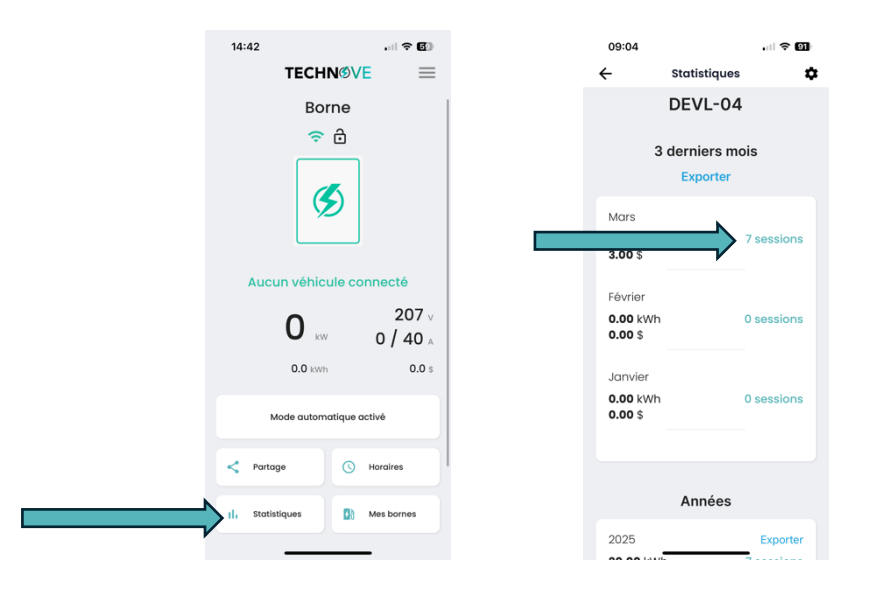

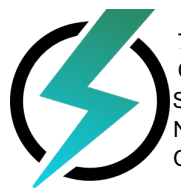

## **TECHN** VE

Les prix affichés sont une moyenne de 0,10\$/Kwh, si vous souhaitez ajuster les prix affichés avec vos tarifs réels d'Hydro-Québec, sélectionnez la roue dentée, puis indiquez le montant désiré. Puis cliquer sur Enregistrer.

| 09:04                                  |              | 91       | 09:05                                                                                                    |                |         |
|----------------------------------------|--------------|----------|----------------------------------------------------------------------------------------------------|----------------|---------|
| ← s                                    | tatistiques  | \$       | ÷                                                                                                    | Statistique    | S       |
| C                                      | EVL-04       |          | Paramètre d                                                                                                    | es statistique | s:      |
| 3 derniers mois<br>Exporter            |              |          | Ajustez les paramètres suivants, en fonction de<br>vos besoins, afin que les statistiques soient<br>réalistes. |                |         |
| Mars<br>30.00 kWh<br>3.00 \$           | 7 :          | sessions | Prix du kWh (c )                                                                                               | ( kWh) :       | 10      |
| 26 Mars : 10:5<br>3.90 kWh<br>0.39 \$  | 52<br>Durée  | : 1h 27m | Ratio correctif :                                                                                              |                | 1       |
| 25 Mars : 10:1<br>3.80 kWh<br>0.38 \$  | 3<br>Durée : | 6h 24m   | NTP :                                                                                                    | pool.r         | ntp.org |
| 12 Mars : 12:5<br>11.30 kWh<br>1.13 \$ | Durée :      | 5h 24m   |                                                                                                    |                |         |
| 10 Mars : 11:39<br>1.60 kWh<br>0.16 \$ | )<br>Duré    | e :50m   |                                                                                                    | Enregistrer    | ¢       |
| 10 Mars : 11:13                        | Duré         | 0 · 24m  |                                                                                                    |                | _       |

#### • Partage

Site: https://technove.ca/ Numéro: (819) 868 1907 Courriel: info@technove.ca

Cliquer sur le bouton Partage, puis sur +Créer un groupe. Cocher les bornes que vous souhaitez mettre en partage. Puis confirmer.

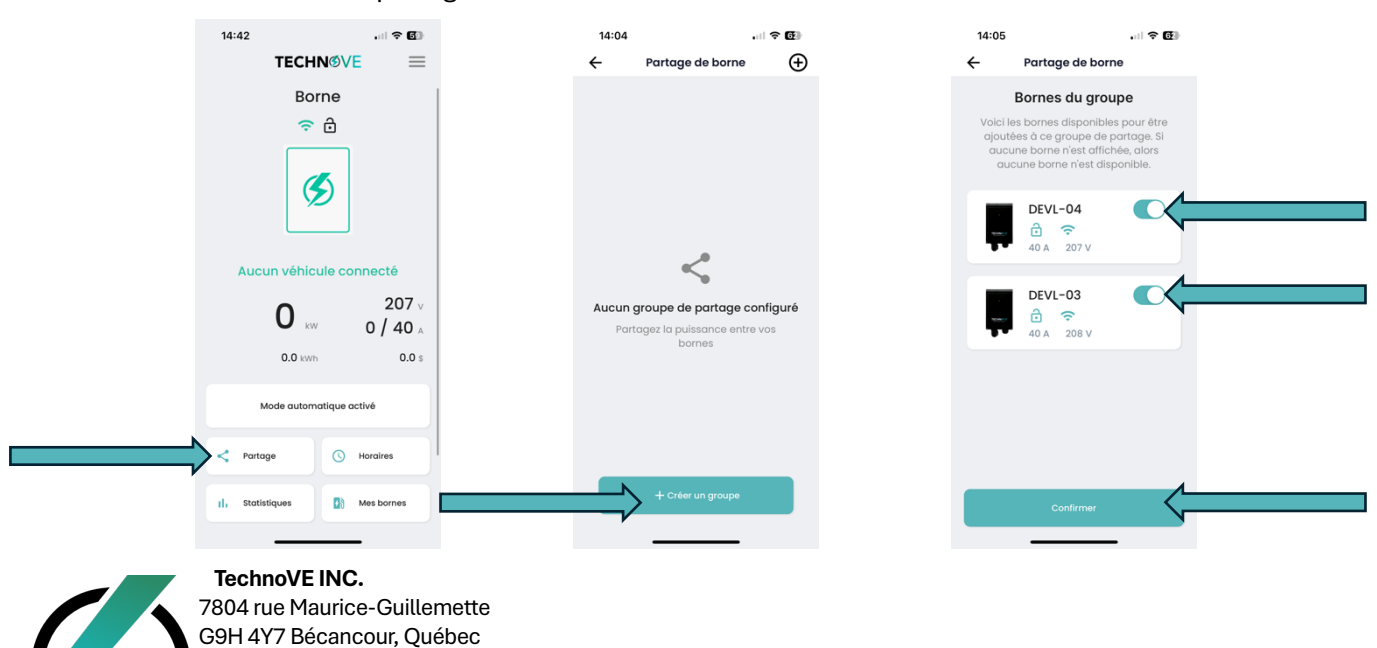

# **TECHN**

14:05 . . ? 69 14:05 14:05 . . ? 6 ← Partage de borne × TECHN®VE  $\equiv$ TECHNØVE  $\equiv$ DEVL-App02 Groupes de partage Borne 중 ⋳ < Mon groupe 0/2 > <del>?</del> d Partage Dynamique  $(\mathcal{S})$ DEVL-04 3 Borne Configuration mise à jour Aucun véhicule co octé avec succès 8 207 0 \*\*\* 0/8 0.39 s 3.90 kW 0.0 kW 0.0 s de automatique activé Mode automatique activé < Partage ( Horaires < Partage Horaires Statistiques Mes bornes Mes bornes Statistiques

Une fois le partage confirmé, il sera possible de le voir et de le modifier. Également, un signe de partage apparaîtra, indiquant que ces bornes fonctionnent en partage.

S'il y a plus de deux bornes dans le groupe, il sera possible de supprimer des bornes du partage. Sélectionner la petite flèche, puis cocher la borne à retirer et Supprimer. Il est également possible d'ajouter une troisième et quatrième borne au partage à l'aide du bouton Ajouter.

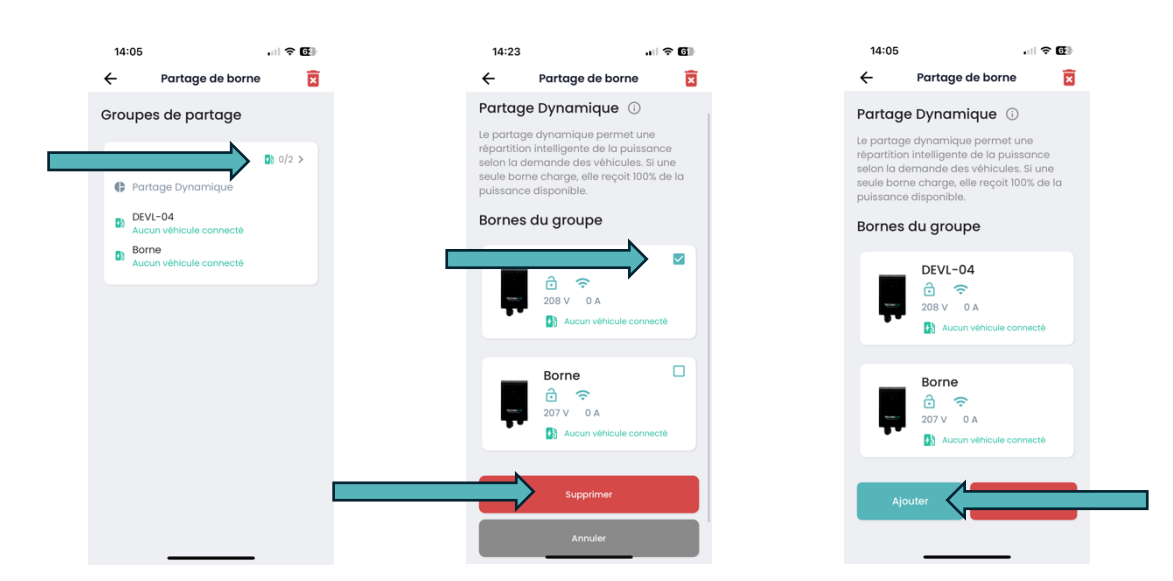

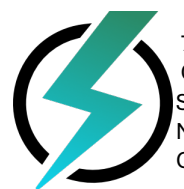

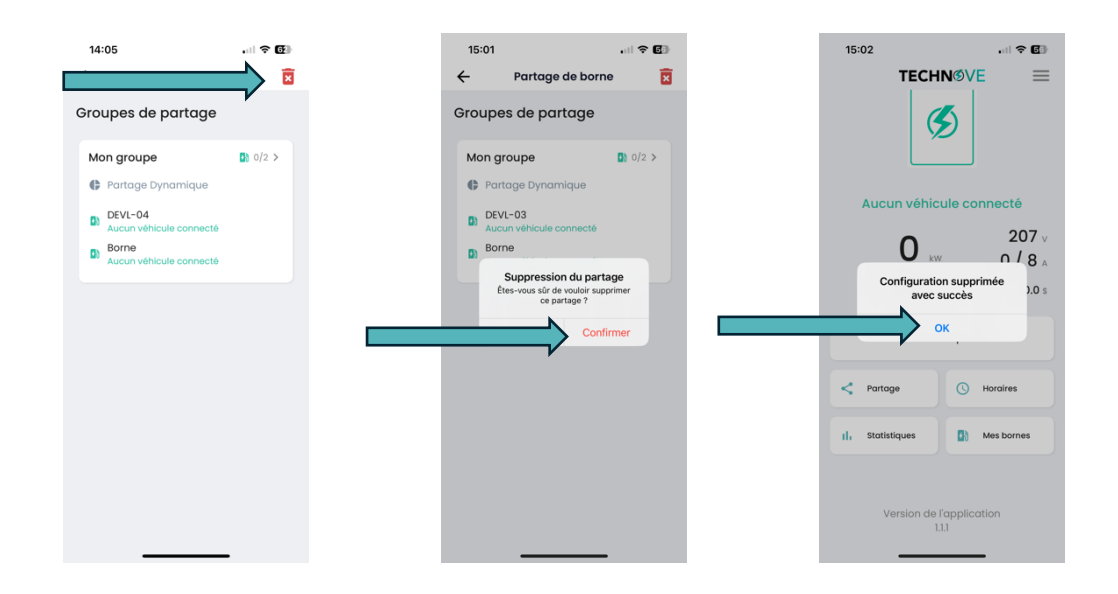

Pour supprimer le partage, utiliser le bouton en forme de poubelle, puis confirmer.

Note : Pour que le partage fonctionne, les bornes doivent être configurées sur le même réseau wifi. Elles s'ajusteront ensuite selon le nombre de véhicules connectés. Exemple : 50 -50% si deux véhicules sont connectés, ou 100% si un seul véhicule est branché ou si le deuxième véhicule a fini sa charge.

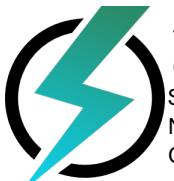

# **TECHN** VE

### FAQ

#### Questions fréquemment posées

• A quoi sert le NIP ?

Le NIP est utile pour connecter la borne à un nouvel appareil. Pour s'y connecter d'un autre appareil, il suffira alors d'être connecté au même réseau que la borne, puis, lancer la recherche dans l'application. La borne sera détectée, et il faudra ajouter ce NIP pour terminer la configuration sur le nouvel appareil.

• La borne ne trouve pas mon réseau wifi personnel, que dois-je faire ?

Pour trouver votre réseau personnel, il doit être configuré sur une fréquence 2,4 GHz. Cela peut être modifié en contactant son fournisseur internet. Également, pensez à désactiver les VPN et autoriser la localisation.

• La borne n'est pas détectée dans le wifi de mon appareil intelligent, que dois-je faire ?

Une fois connectée à votre réseau personnel, la borne n'émet plus de signal wifi. Pour s'y connecter, il suffit alors d'être connecté au même réseau que la borne, puis, lancer la recherche dans l'application. La borne sera détectée, il faudra alors ajouter son NIP pour terminer la configuration.

• J'ai changé de fournisseur internet, comment mettre à jours ma borne ?

Accédez au menu "Mes bornes". Puis sélectionnez la borne concernée. Supprimez la borne à l'aide du bouton en forme de poubelle.

Coupez le disjoncteur (breaker) de la borne pendant 2 minutes.

Rallumez le disjoncteur et vérifiez si la borne apparaît dans les réseaux Wifi de votre téléphone. (*Répétez cette étape si nécessaire jusqu'à ce que la borne soit détectée en Wifi*) Procédez à la configuration de la borne comme une nouvelle installation. (*Si la borne n'apparaît toujours pas en Wifi, redémarrez votre téléphone et réessayez*).

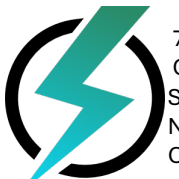

• J'ai ajouté ma borne, mais l'application indique Hors de portée, que dois-je faire ?

Assurez-vous d'être à proximité de la borne pour capter son signal Wifi, puis ouvrez les paramètres Wifi de votre téléphone. Recherchez le réseau de la borne et sélectionnez-le. (*Mot de passe : abcde12345*).

Une fois connecté(e), ouvrez l'application. Cela peut prendre quelques minutes pour que la borne apparaisse comme connectée. (*Si nécessaire, rafraîchissez la page en faisant glisser l'écran vers le bas*).

Une fois la borne accessible, accédez au menu "Mes bornes", puis sélectionnez votre borne. Cliquez sur l'icône du crayon à côté de "Nom du WiFi". Sélectionnez votre réseau personnel et entrez son mot de passe.

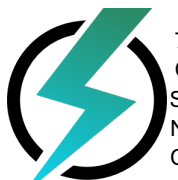

TechnoVE INC. 7804 rue Maurice-Guillemette G9H 4Y7 Bécancour, Québec Site: https://technove.ca/ Numéro: (819) 868 1907 Courriel: info@technove.ca

**TECHN** VE